# NYC.ID for DOB NOW - New Users (Non-Licensees)

New York City is launching single sign-on accounts called NYC.ID for all online services as part of the MyCity initiative. Starting in June 2024, DOB NOW is integrating with NYC.ID, which will require all existing and new users to have a NYC.ID login to access DOB NOW. Visit **www.nyc.gov/dobnowtips** for more resources, FAQs and videos.

# Are you a first-time DOB NOW user? Follow the below steps to create your NYC.ID:

### STEP 1: LOG INTO DOB NOW

Go to **www.nyc.gov/dobnow**, enter your email address, and select the **Login** button. The system will automatically redirect you to the NYC.ID registration page.

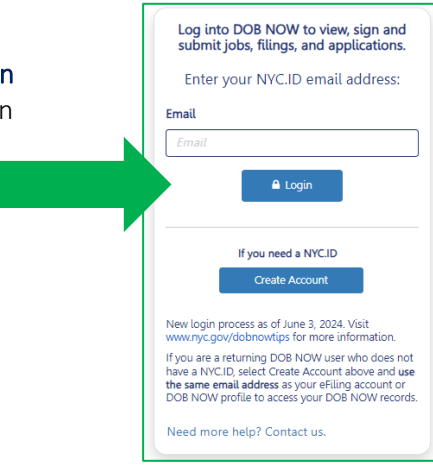

# STEP 2: CREATE AN NYC.ID

\*\*Use the email address you want associated with your filings in DOB NOW to create your NYC.ID.\*\*

Enter your email address, password, and name. Check the box and select **Create Account**. You will receive a confirmation email.

| The Official Website of the City of New York   | NYC | 80                                                                                                    |                                                                                                    |
|------------------------------------------------|-----|----------------------------------------------------------------------------------------------------|----------------------------------------------------------------------------------------------------|
| Create Account                                 |     |                                                                                                    |                                                                                                    |
| All fields are required.                       |     | Confirmation En                                                                                                    | nail Sent                                                                                                    |
| Email or Username<br>Email Address or Username |     | Welcome! Your account wa<br>address is confirmed. To co<br>in the email that was sent to<br>check your spam/junk folde | s created. You cannot log in until your email<br>onfirm your email address, click on the link<br>o you. If you have not received the email,<br>er. |
| Confirm Email Address or Username:             |     |                                                                                                    |                                                                                                    |
|                                                |     |                                                                                                    | Continue                                                                                                    |
|                                                |     |                                                                                                    |                                                                                                    |

# STEP 3: ACTIVATE YOUR NYC.ID ACCOUNT

Check your email for an activation link from NYC.ID. Click on the link in the email to activate your NYC.ID. You will not be able to log into DOB NOW unless you confirm your NYC.ID account.

| to me -                                                  |                                                                                    |
|----------------------------------------------------------|------------------------------------------------------------------------------------|
| You have just created a user account with City of New Yo | rk. If it was cr Email Address Confirmed                                           |
| Click this link to confirm your email address.           | Congratulations, we successfully confirmed your email address. You may now log in. |
|                                                          |                                                                                    |

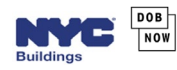

# STEP 4: ACCESS DOB NOW WITH YOUR NYC.ID

Once your NYC.ID is active, return to the DOB NOW login page. Enter your email in the field and click **Login**.

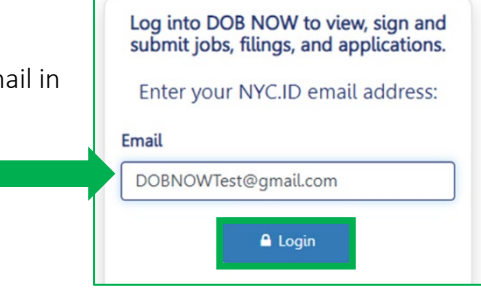

#### STEP 5: ENTER PASSWORD INTO NYC.ID LOGIN PAGE

The email you entered will be auto filled on the NYC.ID page. Enter your password. Click **Login**.

| Use | your NYC.ID to access DOB NOW. Visit www.nyc.gov/dobnowtips for resou<br>FAQs, and videos. |
|-----|--------------------------------------------------------------------------------------------|
|     | Login                                                                                      |
|     | Log in using your NYC account Log in using one of these options                            |
|     | Email Address - Employees dobtest@gmail.com or                                             |
|     | Password *                                                                                 |

#### STEP 6: CREATE A PROFILE

Since this is your first time logging into DOB NOW, you will need to create a profile:

- Indicate that you do not have a license or DOB issued ID.
- Complete the required information and check the box to agree to the terms.
- The Statements & Signature box pops up. Click Accept.
- Select Save at the bottom of the page, then click OK on the User Profile saved notification.
- Select **Submit** and select **Confirm** on the New Profile Confirmation. Your account is now activated for use in DOB NOW. Select continue to proceed to the dashboard. You will also receive a confirmation by email that your account has been activated.

| Yes, I have a DOB issued license/registration nu | mber. (includes professional engineers, registered architects, licensed tradespersons (e | .g. master plumbers), gen | eral contractors, and filing representatives). |
|--------------------------------------------------|------------------------------------------------------------------------------------------|---------------------------|------------------------------------------------|
| stact Information                                |                                                                                          |                           |                                                |
| First Name*                                      | Middle Initial                                                                           |                           | Last Name*                                     |
| DOB                                              |                                                                                          |                           | Test                                           |
| Business Name                                    | House Number*                                                                            |                           | Street Name*                                   |
| City*                                            | State*                                                                                   |                           | Zip Code*                                      |
|                                                  | New York                                                                                 | ~                         |                                                |
| Business Telephone*                              | Mobile Phone                                                                             |                           |                                                |
|                                                  |                                                                                          |                           |                                                |

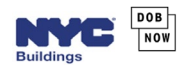

#### USING DOB NOW

Log into DOB NOW at least once for your information to populate when added to a filing. To login, go to **www.nyc.gov/dobnow**, enter your NYC.ID email address, and click the **Login** button. You will automatically be redirected to the NYC.ID Login page. Enter your password and select **Login**. You will then be redirected to the DOB NOW main dashboard page.

| Log into DOB NOW to view, sign and submit jobs, filings, and applications. | Use your NYC.ID to access DOB NOW. Visit www.nyc.gov/dobnowtips for resource FAQs, and videos.         |
|----------------------------------------------------------------------------|----------------------------------------------------------------------------------------------------|
| Enter your NYC.ID email address:<br>Email<br>DOBNOWTest@gmail.com          | Log in using your NVC account Log in using one of these options  Email Address *  dobtest@gmail.com or |
| Login                                                                      | Password *                                                                                             |

#### MANAGE PROFILE/ASSOCIATE LICENSES

On the main dashboard page, hover over the dropdown arrow next to your login information in the upper right corner of the DOB NOW main dashboard and select **Manage/Associate Licenses** for information about how to change your address or associate a license to your profile.

| DOB<br>NOW | DOB NOW NYC Department of Buildings Self-service for online Permits, Appointments and Applications                                                                                                    | Welcome, JOE ADAN<br>ajoetest@gmail.com |
|------------|----------------------------------------------------------------------------------------------------|-----------------------------------------|
|            | Welcome to DOB NOW, the self-service online tool that enables Owners, Design Professionals, Licensees, and<br>Representatives to do all business with the Department of Buildings online.<br>Get started using DOB NOW by selecting a module below: | Manage/Associate Licenses               |
|            | GET<br>SHEDS<br>DOWN<br>Survey                                                                                                    |                                         |
|            | DOB<br>NOW<br>BUILD<br>BUILD<br>BUILD<br>BUILD<br>BUILD<br>BUILD<br>BUILD<br>BUILD<br>BUILD<br>BUILD                                                                                                    | G                                       |

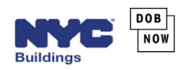